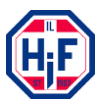

## Hvordan opprette profil i min idrett, samt velge klubb hvor jeg er medlem.

| Min idrett | Norsk English Hjelp Glemt brukernavn/passord Ny bruker Logg inn<br>Om Min idrett Fordeler for deg For klubber og arrangører                                                                                                    |
|------------|----------------------------------------------------------------------------------------------------|
|            | Arrangementer Kurs Møter<br>Søk etter arrangementsnavn, sted og/eller idrett<br>Søk etter arrangementsnavn, sted og/eller idrett<br>Søk Q<br>MEST POPULÆRE ARRANGEMENTER<br>1 Statoil NC langrenn, junior, Langrenn<br>2 Oslo Skifestival - individuelt 8 - 16 år, Langr<br>3 KM Skagen Oslo Sprint 2017, Langrenn<br>4 BLIZrennet, Langrenn<br>5 Sparebankt Drøbaksrennet, Langrenn<br>6 Normalekene, Friidrett<br>7 Tour De Bærum, Langrenn |

Gå inn på denne lenken og velg: Ny bruker <u>https://minidrett.nif.no/</u>

Dette må du gjøre for deg selv samt alle barna dine.

## Når dette er utført knytter du barna til din profil

| Min idrett                                                                                                   | Min profil        | Norsk English Hjelp Klaus Barsten<br>Medlemskap Min kalender Påmelding B                                      | Logg ut<br>etaling |  |
|----------------------------------------------------------------------------------------------------|-------------------|----------------------------------------------------------------------------------------------------|--------------------|--|
| Klaus Aleksandra Emma Marie Mikal                                                                            |                   | Legg til familie                                                                                              |                    |  |
| Rediger profil Endre brukernavn Endre passord                                                                |                   | Velg metode for å legge til<br>Foreslåtte Eksisterende Nytt familiemedlem<br>Fant ingen foreslåtte relasjoner |                    |  |
| Kjønn: Mann                                                                                                  |                   | Min familie                                                                                                   | ÷                  |  |
| Adresse: Hjellhaugen 31, 6450 HJELSET                                                                        | Endre profilbilde | Funksjoner og verv                                                                                            | ÷                  |  |
| Mobil tillegg:                                                                                               |                   | Mine idretter                                                                                                 | ÷                  |  |
| Telefon privat:                                                                                              |                   | Lisenser                                                                                                    | ÷                  |  |
| E-post primær: klaus.barsren@outlook.com<br>E-post tillegg: klaus.barsten@more.serit.no<br>PersonId: 6344681 |                   | Mine resultater                                                                                               | ÷                  |  |
| Validering 28.02.16 12:25 Mer info                                                                           |                   |                                                                                                    |                    |  |

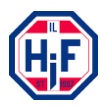

Til slutt og ikke minst så må du knytte deg selv og barna dine til klubb. Dette gjøres med å trykke: Finn ny klubb

| Mi Min idre              | tt         |             | Min profil | Medlemskap | Norsk English<br>Min kalender | Hjelp Klaus Barsten Logg<br>Påmelding Betalin |
|--------------------------|------------|-------------|------------|------------|-------------------------------|-----------------------------------------------|
| Medlemskap 🛛 🔞           |            |             |            |            |                               |                                               |
| Klaus Aleksandra         | Emma Marie | Mikal       |            |            |                               |                                               |
| Finn ny klubb            |            |             |            |            |                               |                                               |
| Klubb                    | Fra        | Medlemskort |            |            |                               |                                               |
| Fannefjord Sykkelklubb   | 09.04.2013 |             |            |            |                               |                                               |
| Hjelset-Kleive Fotball   | 13.02.2013 |             |            |            |                               |                                               |
| IL Hjelset-Fram          | 21.04.2016 |             |            |            |                               |                                               |
| IT Partner Møre AS B.I.L | 03.02.2015 |             |            |            |                               |                                               |
|                          |            |             |            |            |                               |                                               |
|                          |            |             |            |            |                               |                                               |
|                          |            |             |            |            |                               |                                               |
|                          |            |             |            |            |                               |                                               |
|                          |            |             |            |            |                               |                                               |

Her skilles det på store og små bokstav Dette gjøres med å trykke: Finn ny klubb er ved søk.

Skriv: IL Hjelset-Fram

Når klubben er valgt vil en søknad bli sendt til Styret i IL Hjelset-Fram som godkjenner dette forløpende

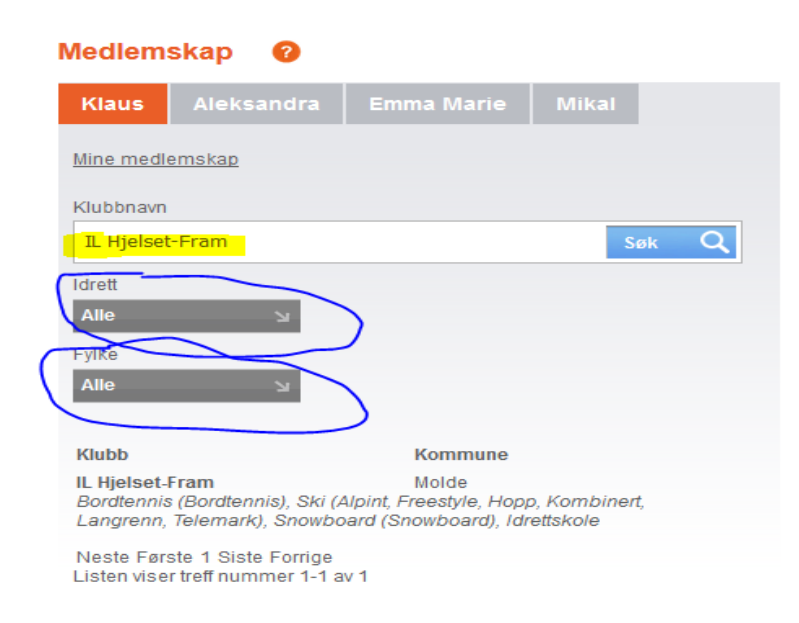

Lykke til 🙂